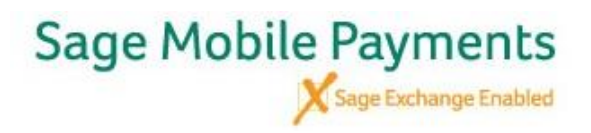

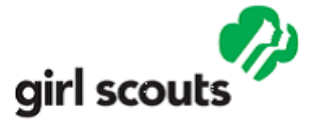

## **STEP -BY-STEP REGISTRATION PROCESS**

 To fill out the online application, go to: <u>https://www.onlinemerchantapp.com/webchannel/girlscouts-lapines2thegulf</u> and click Get Started

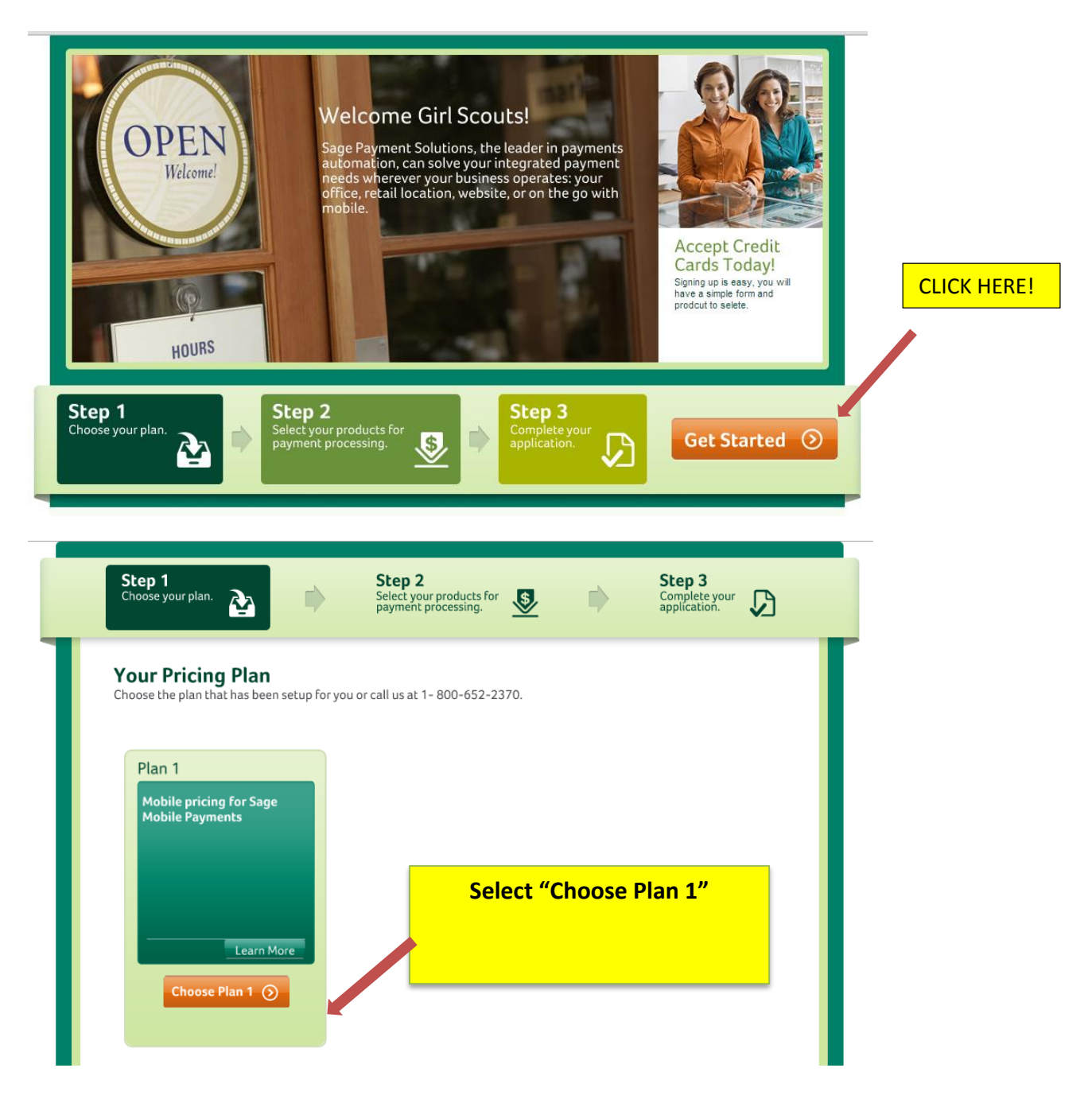

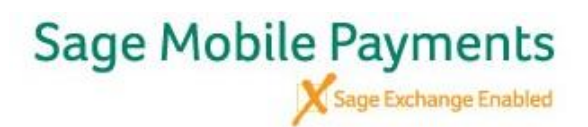

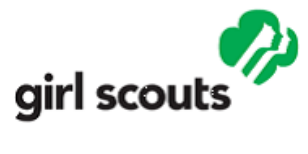

| Selected Plan Edit                                   | How Would You Like To Receive Payments?                                                               |
|------------------------------------------------------|----------------------------------------------------------------------------------------------------|
| Plan 1<br>Mobile pricing for Sage<br>Mobile Payments | Sage Mobile Payments         Take payments on your mobile phone.         ✓ Included         Read More |
|                                                      | Proceed ()                                                                                            |

then select "Proceed"

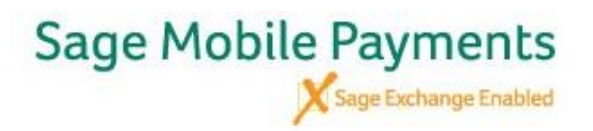

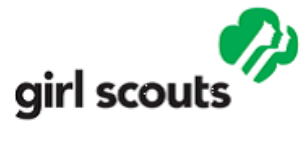

|                    |                                         | Busi                             | ness Informatio                                                                                    | n                                                                     |                                                                                                    |
|--------------------|-----------------------------------------|----------------------------------|----------------------------------------------------------------------------------------------------|-----------------------------------------------------------------------|----------------------------------------------------------------------------------------------------|
|                    |                                         |                                  | Legal Business Name •                                                                              | Girl Scouts of Louisiana Pines to the Gulf                            | Enter<br>Council info                                                                              |
|                    |                                         |                                  | Address •                                                                                          | 1720 Kaliste Saloom Road                                              | as provided                                                                                        |
| Enter th           | ne <b>main</b> p                        | hone                             | City 🕨                                                                                             | Lafayette                                                             | here                                                                                               |
| number<br>device t | r of the m<br>that will b               | obile<br>e                       | State 🕨                                                                                            | Louisiana 💌 Zip • 70508                                               |                                                                                                    |
| used to            | take                                    |                                  | Country 🕨                                                                                          | United States 💌                                                       |                                                                                                    |
| paymen             |                                         | JWIIJ.                           | Phone •                                                                                            | Fax                                                                   |                                                                                                    |
|                    |                                         |                                  | Email Address                                                                                      | Troop email                                                           | Enter the email                                                                                    |
|                    |                                         |                                  |                                                                                                    |                                                                       |                                                                                                    |
|                    |                                         |                                  | Dun & Bradstreet #                                                                                 |                                                                       | address of the person who will be                                                                  |
|                    |                                         | Cu                               | Dun & Bradstreet # stomer Service Number                                                           |                                                                       | address of the<br>person who will be<br>setting up the Sage<br>Mobile Payments                     |
|                    |                                         | Cu                               | Dun & Bradstreet #<br>stomer Service Number<br>Website URL                                         |                                                                       | address of the<br>person who will be<br>setting up the Sage<br>Mobile Payments<br>on their device. |
| U                  | Incheck t                               | Cu<br>this<br>III in             | Dun & Bradstreet #<br>stomer Service Number<br>Website URL<br>Business Open Date •<br>(mm/dd/yyyy) |                                                                       | address of the<br>person who will be<br>setting up the Sage<br>Mobile Payments<br>on their device. |
| U<br>b<br>ir<br>fc | Incheck to<br>box and fin<br>oformation | Cu<br>this<br>ill in<br>on<br>in | Dun & Bradstreet #<br>stomer Service Number<br>Website URL<br>Business Open Date<br>(mm/dd/yyyy)   | 01 ▼ / 01 ▼ / 2016 ▼ C<br>This is my "Doing Business As" information. | address of the<br>person who will be<br>setting up the Sage<br>Mobile Payments<br>on their device. |

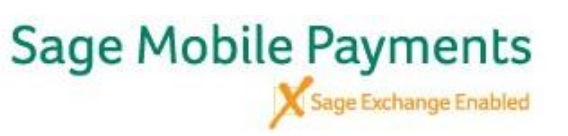

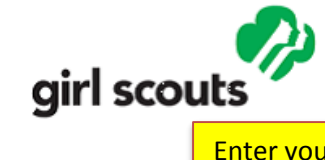

|                     |                            |                      | Enter your Troop Info in       |
|---------------------|----------------------------|----------------------|--------------------------------|
| Location address is | ocation Information        | n                    | MUST contain troop             |
| enter troop addres  | s.                         |                      | number.                        |
|                     | DBA Name •                 | GS Troop xxxx        | For the Fax #, use 111-        |
|                     | Address                    | Troop Address        | 111-1111.                      |
|                     | City •                     | Troop City           | For the Phone #, use the       |
|                     | State •                    | Louisiana 💌 Zip      | the Sage Mobile device         |
|                     | Country •                  | United States 💌      | will be used.                  |
|                     | Phone •                    | Fax •                |                                |
|                     |                            |                      |                                |
|                     | Owner Information          |                      |                                |
|                     | Primary Owner/Officer Info | ormation             |                                |
|                     | First Name •               |                      |                                |
|                     | Last Name -                |                      | Enter Troop leader             |
|                     | Ownership Percent          | 0.00%                | info in this section.          |
|                     | Title                      |                      | Security Number, use           |
|                     | Address                    |                      | 11111111.                      |
|                     | City •                     |                      | For the Fax #, use             |
|                     | State •                    | Please select  Zip   | 111-111-1111                   |
|                     | Country                    | United States 💌      | For your Date of<br>Birth, use |
|                     | Phone •                    | Fax •                | 01/01/2016                     |
|                     | Social Security Number •   |                      |                                |
|                     | Date of Birth (mm/dd/yyyy) | 01 💌 / 01 🔍 / 1900 🔍 |                                |
|                     | E-mail Address             |                      |                                |
|                     |                            |                      |                                |
| •                   | Required Field             |                      |                                |
|                     | Back                       | Save for Later       |                                |

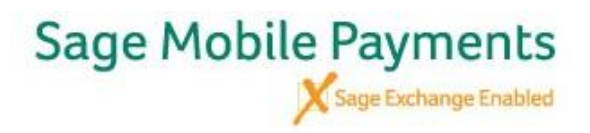

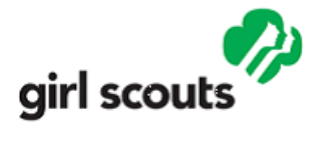

| Tax Information                                                                     |                |                              |
|-------------------------------------------------------------------------------------|----------------|------------------------------|
| Fed Tax ID > 720488660                                                              |                |                              |
| Tax Filing Corporation Name  Girl Scouts of Louisiana Pines To The Gulf             |                |                              |
| Ownership Type Non-Profit                                                           | Ente           | r Tax info as                |
| Tax Filing State Louisiana                                                          | provi<br>selec | ded here and<br>ct "Proceed" |
| Location is corporate headquarters                                                  |                |                              |
| I Certify that I am a Foreign Entity/Non-Resident                                   |                |                              |
| I Certify that I am providing authorization for the electronic issuance of IRS Form | 1099           |                              |
| Business Type  Retail                                                               |                |                              |
| Additional Information Cookies                                                      | *              |                              |
|                                                                                     |                |                              |
|                                                                                     | Ŧ              |                              |
| Return Policy > 30 Days Money Back Guarantee                                        |                |                              |
| Days until product delivery > 0                                                     |                |                              |
|                                                                                     |                |                              |
| Required Field                                                                      |                |                              |
| < Back Save for Later 🛃 Proceed                                                     | $\odot$        |                              |

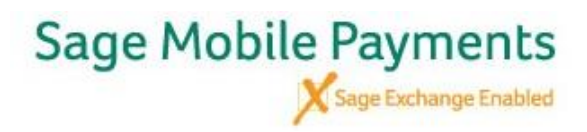

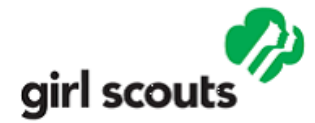

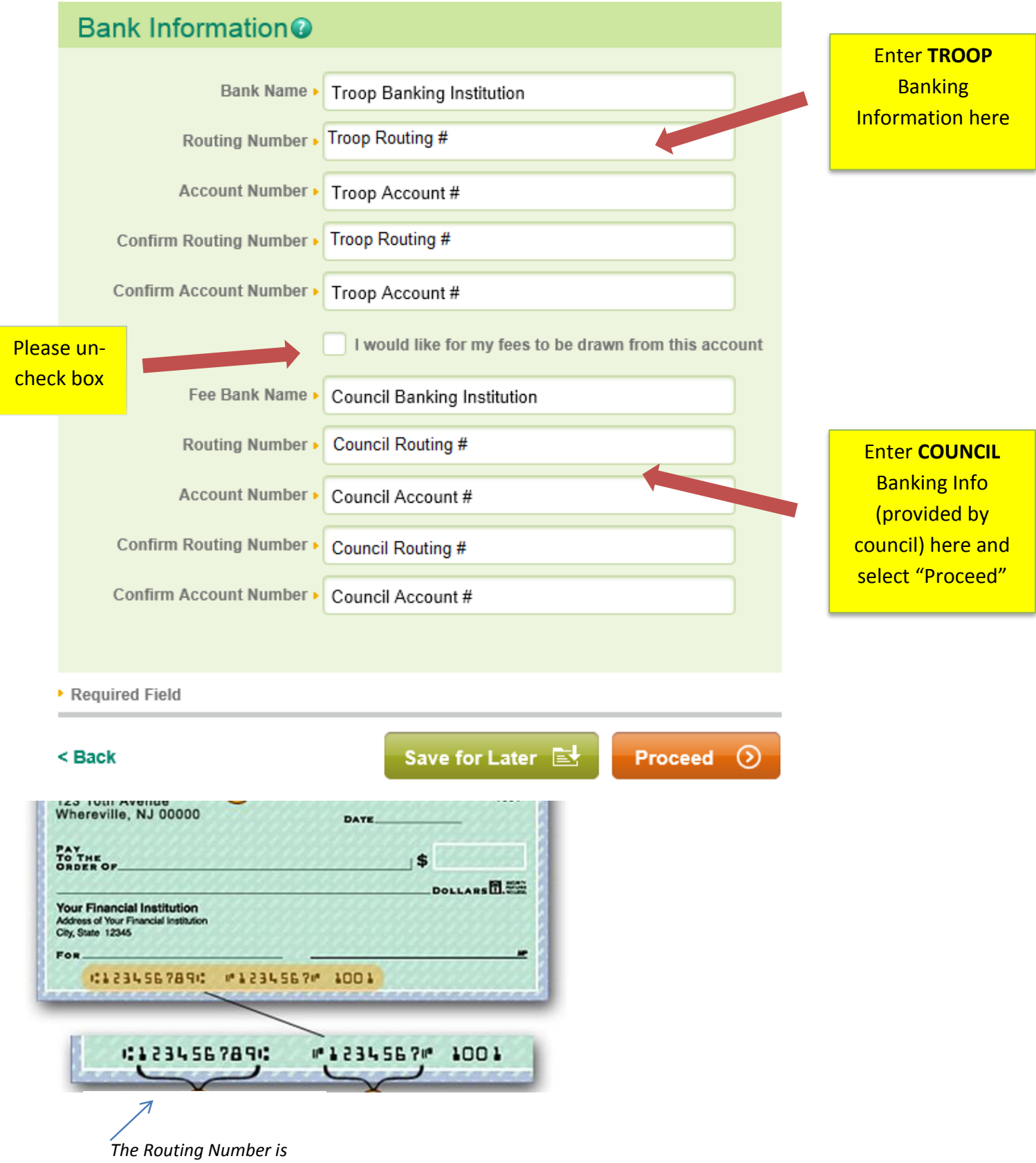

always a 9 digit number

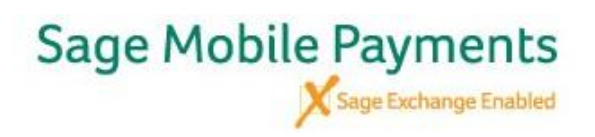

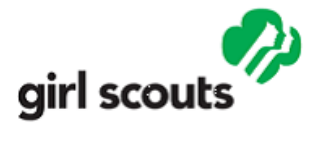

| Payment                    | Acceptand                                                                                                    | ce Inforn                                                                       | nation                    |                 |                                                      |
|----------------------------|----------------------------------------------------------------------------------------------------|---------------------------------------------------------------------------------|---------------------------|-----------------|------------------------------------------------------|
| Monthly Cre<br>Average Cr  | dit Card Volume •<br>edit Card Ticket •                                                                                                    | 2500                                                                            |                           |                 | Enter the amounts<br>as shown and click<br>"Proceed" |
| Highest Cr                 | edit Card Ticket •                                                                                                    | 100                                                                             |                           |                 |                                                      |
|                            | Accept Amex •                                                                                                    | No 💌                                                                            |                           |                 |                                                      |
| Ame                        | Business Type                                                                                                    | B2B                                                                             |                           | •               | ]                                                    |
| Help us und<br>please drag | erstand your cus<br>the sliders to upo                                                                                                    | tomers demo<br>date percenta                                                    | graphic;<br>ge fields bel | ow to total 1   | 00%.                                                 |
| Percentage                 | of Sales to:                                                                                                    |                                                                                 |                           |                 |                                                      |
| Consume                    | rs • 34 %                                                                                                    | Businesses                                                                      | 33 %                      | Governm<br>Enti | ties 33 %                                            |
| 0% ZZZ                     |                                                                                                    | S and a second                                                                  | ave for La                | ter 🛃           | Proceed (>)                                          |
|                            | You are now<br>the final "Rev<br>and Submit"<br>Review yo<br>information<br>everything<br>correct, sel<br>"Proceed" fo<br>last time<br>Your applica<br>has been<br>submitted | v on<br>view<br>step.<br>ur<br>h. If<br>g is<br>ect<br>r the<br>tion<br>h<br>d! | Proceed                   | d ③             |                                                      |

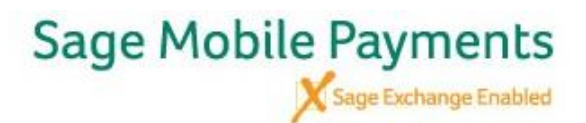

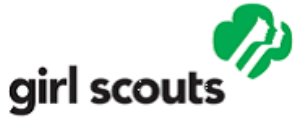

## Terms and Conditions

TERMS AND CONDITIONS

In consideration of the covenants set forth below, Sage Payment Solutions (SPS), Harris N.A. ("Bank"), which is a member of Visa U.S.A. Inc. and MasterCard International Incorporated, and the undersigned merchant ("Merchant") have agreed as follows as of the date of acceptance by SPS on behalf of Bank: ARTICLE I - DEFINITIONS

1.01 "Account" means a bank account maintained by Merchant as set forth in Section 6.10 for the crediting of collected funds and the debiting of fees and charges pursuant to this Agreement.

 1.02 "ACH" means the Automated ClearingHouse paperless entry system operated by the Federal Reserve.
 1.03 "Agreement" means the Merchant Application, these Terms and Conditions with all exhibits and attachments, including the Schedule of Fees, and any supplementary documents indicated herein, as amended from time to time, all of which constitute the Merchant Agreement.

1.04 "Authorization" means a computerized function or a direct phone call to a designated number to obtain credit approval for individual Transactions from the Card Issuer. 1.05 "AVS" (Address Verification System) means the system that allows verification of the cardholder's Zip code and billing address while requesting authorizations for transactions or during a request for address verification only.

1.06 "Card" means (i) a valid credit and/or debit card in the form issued under license from Visa U.S.A. Inc., Visa International, Inc., or MasterCard International Incorporated ("Bank Card") or (ii) any other valid credit and/or debit card accepted by Merchant by agreement with Bank and SPS.

- 1.07 "Card Association" means Visa, MasterCard, or any other Card Issuers that provide Cards that are accepted by Merchant by agreement with Bank and SPS.
- 1.05 "Cardholder" means the person whose name is embossed upon the face of the Card and who purports to be the person in whose name the Card is issued.

1.09 "Card Issuer" means the financial institution or company, which has provided a Card to the Cardholder.

1.10 "Chargeback" means the procedure by which, and the value of, a Sales Draft (or disputed portion thereof) returned to Bank by a Card Issuer.

1.11 "Credit Voucher" means a document executed by a Merchant evidencing any refund or price adjustment relating to Cards to be credited to a Cardholder account.

1.12 "Debit Card" means a plastic card used to initiate a debit transaction, used primarily to purchase goods or services and obtain cash, for which the Cardholder's asset account is debited by the issuer.

1.15 "Discount Fee" means a fee charged on all Card Transactions that is payable by Merchant to SPS for processing Merchant's Card Transactions.

1.14 "Imprint" means (i) an impression on a Sales Draft manually obtained from a Card through the use of an imprinter, or (ii) the electronic equivalent obtained by swiping a Card through a terminal and electronically printing a Sales Draft.

1.15 "MasterCard" means MasterCard International Incorporated.

1.16 "Reserve Account" has the meaning set forth in Section 6.06

1.17 "Rules" means the rules and regulations of any Card Association, as amended from time to time.

1.15 "Sales Draft" means the paper form approved in advance by SPS, whether such form is electronically or manually imprinted, evidencing a sale Transaction.

1.19 "Transaction" means any retail sale of goods or services, or credit for such, from Merchant for which the customer makes payment through the use of any Card and which is presented to Bank for collection.

1.20 "Visa" means Visa U.S.A. Inc. or Visa International, Inc.

1.21 "Voice Authorization" means a direct phone call to a designated number to obtain credit approval on a Transaction.

Please Read the Terms and Conditions, and if you agree, let us know by selecting "I AGREE'

IAGREE 📀

H

Your Application has been submitted!

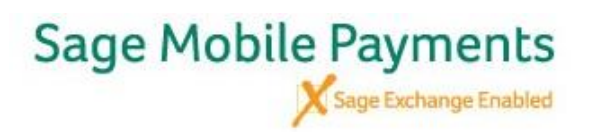

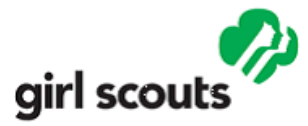

You will receive a Welcome Letter from <u>uno@sagepayments.com</u>, showing your Troop Number and Merchant ID number. If you submit your application before 4:00pm EST, you will receive the Welcome Letter that same evening. If you submit your application after 4:00pm, you will receive the Welcome Letter the following day. You do not need to do anything with this letter, but you should save it, as it includes the 16 digit Merchant ID number that you may need to refer to later.

Within 24 hours of receiving the Welcome Letter, you will receive a second email, this time from <u>mobilesupport@sage.com</u> (shown below). The subject of the email will be "New Sage Mobile Payments Account Setup For (your troop name)" Click the Launch button or copy/paste the URL into your Internet browser.

\*\* Please note, if you do not receive this 2<sup>nd</sup> email within 24 hours of receiving the 1<sup>st</sup> welcome letter, **please contact support at 888-477-8570** or <u>mobilesupport@sage.com</u>. Please have your 16 digit Merchant ID ready.

| <ol> <li>If there a</li> </ol> | are problems with how this message is displayed, click here to view it in a web browser.                                                                                                    |                      |                        |
|--------------------------------|----------------------------------------------------------------------------------------------------|----------------------|------------------------|
| From:                          | NA - SPS - Operations - VirtualSupport - MobileSupport                                                                                                    | Sent:                | Tue 1/22/2013 9:30     |
| To:                            |                                                                                                    |                      |                        |
| Cc:                            |                                                                                                    |                      |                        |
| Subject:                       | New Sage Mobile Payments Account Setup For                                                                                                    |                      |                        |
| <u> :</u>                      | · · · · 1 · · · · 1 · · · · 2 · · · · 1 · · · ·                                                                                                    | 1 1 1 1              | · 8 · · · · · · ·      |
|                                | Sage Merchant Account                                                                                                    | : 39489              | 0                      |
| Dear                           | Troop Leader                                                                                                    |                      |                        |
| Welco                          | ome to Sage Mobile Payments!                                                                                                    |                      |                        |
| Your<br>have<br>accor          | merchant account has been approved, however, you will need to start your registration using the link below. F<br>your cell phone number and last 4 digits of your Social Security Number or Federal Tax ID associated with yo<br>unt referenced above. | Please b<br>ur new r | be sure to<br>merchant |
| lf you<br><u>mobi</u>          | I have any questions or need assistance setting up your device, please contact Sage Mobile Support at<br>lesupport@sagepayments.com or by calling 1-888-477-8570.                                                                                      |                      |                        |
| Cong                           | ratulations on starting your mobile business!                                                                                                    |                      |                        |
| Thank                          | k you,                                                                                                    |                      |                        |
| Sage                           | Payment Solutions                                                                                                    |                      |                        |
|                                |                                                                                                    |                      |                        |

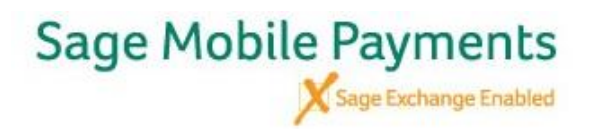

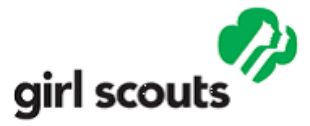

You will then be directed to the Registration Page below. Please enter 1111 for the last 4 digits of your SSN and hit Submit.

\*\*\* If you receive an error message, try 0000 or 9999

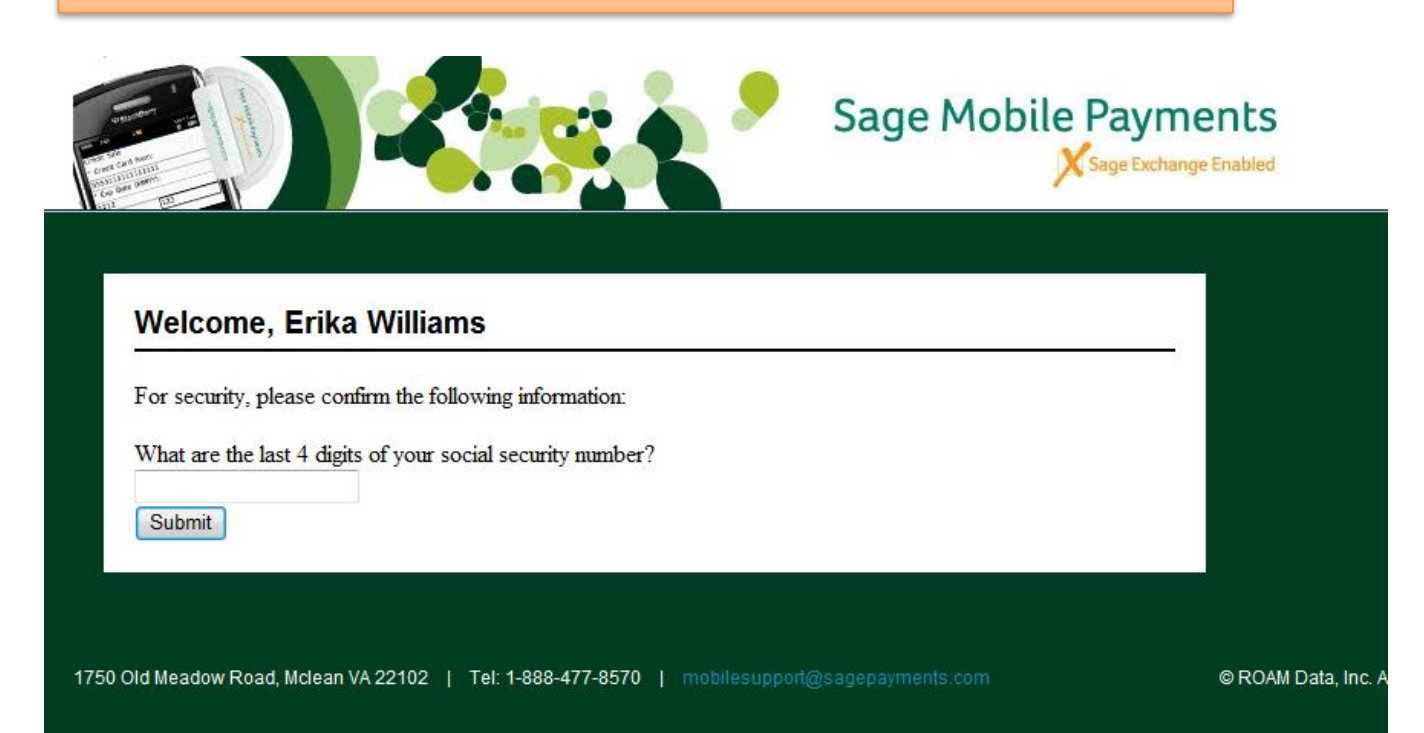

After you submit the 4 digit code, you will be directed to the Place New Order Page. Please fill out all the blank fields. You will need to create a username and password. Then click Submit Order.

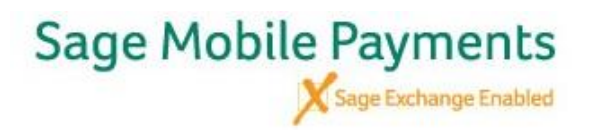

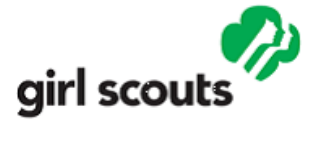

| Please fill out all blank fields.                                                                                              |                                                                                         |                                                                                               |
|----------------------------------------------------------------------------------------------------|-----------------------------------------------------------------------------------------|-----------------------------------------------------------------------------------------------|
| Mobile Phone Information                                                                                                    |                                                                                         | ***Note*** this order form is to create                                                       |
| Mobile Number:<br>Please enter numbers only, no spaces or dashes<br>example: 8005551234                                        | Mobile Carrier:<br>Choose Carrier ▼                                                     | your login information for the Sage Mobile<br>App that you will download onto your<br>device. |
| Sage Mobile Payments Account<br>The Username and Password chosen here will the<br>Portal. The password must be 5-8 alpha-numer | Information<br>be used to log into Sage mobile app<br>ic characters long. Both username | ps and into the Sage<br>and password are case-                                                |
| Choose Username:                                                                                                    | Choose Password:                                                                        |                                                                                               |
| Secret Question:                                                                                                    | Retype Password:<br>Secret Answer:                                                      |                                                                                               |
| Personal Information:                                                                                                    |                                                                                         |                                                                                               |
| Email:<br>e or a copy of your transaction<br>DBA:<br>Te GCNWI                                                                  | n receipts will be sent to this e-ma                                                    | ail This information will pre-popu                                                            |
| Required Information To Open A                                                                                                 | Merchant Account:                                                                       |                                                                                               |
| M_ID:                                                                                                    | M_Key:                                                                                  |                                                                                               |

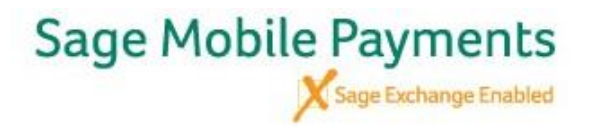

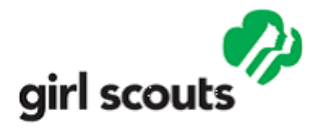

Approximately 5 to 10 minutes after you Submit Order, you will receive the below email, confirming the username and password that you created during your registration process

| File Message Insert Options Format Text Review Adobe PDF                                                                                                    | \$ |  |  |
|----------------------------------------------------------------------------------------------------|----|--|--|
| <sup>3</sup> Cut <sup>1</sup> 10 <sup>A</sup> A <sup>*</sup> <sup>1</sup> 10 <sup>A</sup> A <sup>*</sup> <sup>I</sup> 10 <sup>A</sup> A <sup>*</sup> <sup>I</sup> 10 <sup>A</sup> A <sup>*</sup> <sup>I</sup> 10 <sup>A</sup> A <sup>*</sup> <sup>I</sup> 10 <sup>A</sup> A <sup>*</sup> <sup>I</sup> 10 <sup>A</sup> A <sup>*</sup> <sup>I</sup> 10 <sup>A</sup> A <sup>*</sup> <sup>I</sup> 10 <sup>A</sup> <sup>I</sup> 10 <sup>A</sup> <sup>I</sup> 10 <sup>A</sup> <sup>I</sup> <sup>A</sup> <sup>I</sup> <sup>A</sup> <sup>I</sup> <sup>A</sup> <sup>I</sup> <sup>A</sup> <sup>A</sup> <sup>A</sup> <sup>A</sup> <sup>A</sup> <sup>A</sup> <sup>A</sup> <sup>A</sup> <sup>A</sup> <sup>A</sup> <sup>I</sup> <sup>A</sup> <sup>A</sup> <sup>A</sup> <sup>A</sup> <sup>A</sup> <sup>A</sup> <sup>A</sup> <sup>A</sup> <sup>A</sup> <sup>A</sup> <sup>A</sup> <sup>A</sup> <sup>A</sup> |    |  |  |
|                                                                                                    |    |  |  |
| tou are not responding to the latest message in this conversation. Link nere to open it.                                                                                                    |    |  |  |
|                                                                                                    |    |  |  |
| Send Subject Sage Mobile Payments Account Activated                                                                                                    |    |  |  |
| Welcome to Sage Mobile Payments! GSTOP Troop 3318 has enabled you to process electronic payments from your mobile phone. Your account is almost activated and you'll soon be able to use your IOS or Android device to accept credit card payments anywhere you are, but there are a few more steps.<br>To finish your registration process, please complete the following steps:                                                                                                    |    |  |  |
| 1. If you're using an Android device, go to the Android Marketplace on your phone. Search for Sage Mobile Payments and download it for free.                                                                                                    |    |  |  |
| Download for Android                                                                                                    |    |  |  |
| 2. If you are using an iPhone, iPad or iPod Touch, go to the Apple Store and search for Sage Mobile Payments and download it for free.  Developed for Apple                                                                                                    |    |  |  |
|                                                                                                    |    |  |  |
|                                                                                                    |    |  |  |
| 3. Go online to mysagemobile.com and log in using the username and password below                                                                                                    |    |  |  |
| Your username is:                                                                                                    |    |  |  |
| Your temporary password is:                                                                                                    |    |  |  |
| 4. Follow the instructions on the screen and you're now ready to accept credit cards!                                                                                                    |    |  |  |
| If you have any questions, please contact Sage support care at mobilesupport@sagepayments.com or by calling 1.888.477.8570. For 24 hour assistance, feel free use our Self-Service portal at https://www.sagepayments.com/Support-Resources/Self-Service-Portal.                                                                                                    |    |  |  |
| Thank you,<br>Sage Payment Solutions                                                                                                    |    |  |  |

If you have not done so already, you should now download the Sage Payments Mobile application on your smart phone or tablet.

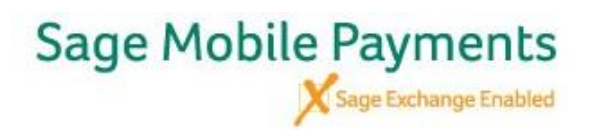

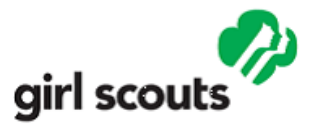

Select the Sage Payments by ROAM Data app icon on your smart phone or tablet.

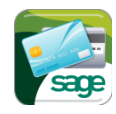

| ni at&t 🛜          | 1:41 PM            | * 66 % ≕ |
|--------------------|--------------------|----------|
| Sage M             | obile Pay          | ments    |
| Username :         |                    |          |
| Metheny            |                    |          |
| Password :         |                    |          |
| ••••               |                    |          |
|                    |                    |          |
|                    | Log In             |          |
| Grow Yo<br>Busines | Log In<br>ur<br>s! |          |

Then enter the User ID and password you created.

Once you've downloaded and logged into your Sage Mobile account, you are now able to transact manually by key entering card information.

\*f you would like to purchase a swiper, please visit this website, <a href="https://www.shopmerchantsupplies.com/style="https://www.shopmerchantsupplies.com/style="https://www.shopmerchantsupplice: style="https://www.shopmerchantsupplice: style="https://www.shopmerchantsupplice: style="https://www.shopmerchantsupplice: style="ht

\*\*\*NOTICE\*\*\* There is a 2-3 day wait period between when your application is approved and when you will be able to order swipers through the above website.\*\*\*

\*\*\*When you receive your swiper, plug it into your audio jack. Be SURE your phone is on its MAXIMUM volume (NOT on mute). You are now ready to begin accepting credit cards!\*\*\*

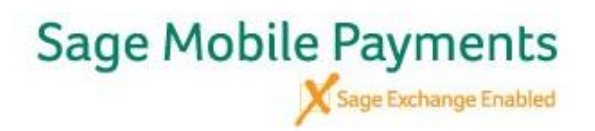

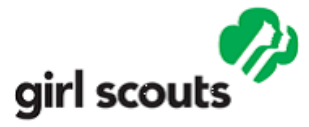

# Sage Payment Solutions

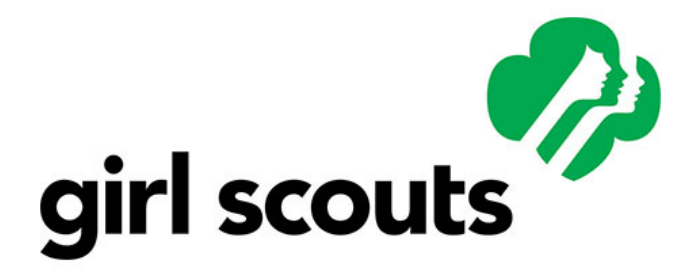

# Welcome, Girl Scout Troop Leaders

Welcome to the Sage Mobile GSUSA landing Page – you'll find everything you need to get your Troop accepting credit cards for cookie season and fundraising sales!

#### Support Documentation to Get You Started

- FAQ
- Sage Mobile Payments Quick Reference Guide
- Downloading the Sage Mobile application for iPhone/iPad or Android devices
- Sage Mobile Payments Key features and Users Guide
- Sage Mobile Users Guide

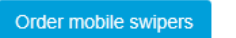

CLICK HERE TO ORDER SWIPERS!

#### Service and Support

Monday-Friday, 8am - 12am ET Saturday-Sunday, 8am - 8pm ET

- · Phone: 888-477-8570
- Email: mobilesupport@sage.com
- Please have your 16 digit merchant ID # or Mobile Payments ID# beginning with 3948

#### Additional Resources

- · Watch mobile payments videos
- See how the Girl Scouts increased cookie sales with Sage Mobile
   Payments
- Level-3-Data-sheet\_SPS

Sage Payment Solutions is a registered ISO/MSP of BMO Harris Bank N.A. Sage Payment Solutions is a registered ISO of Wells Fargo Bank, N.A., Walnut Creek, CA Sage Payment Solutions is a registered ISO/MSP of Chase Paymentech Solutions

### 

\*\*\*NOTICE\*\*\* There is a 2-3 day wait period between when your application is approved and when you will be able to order swipers through the above website.\*\*

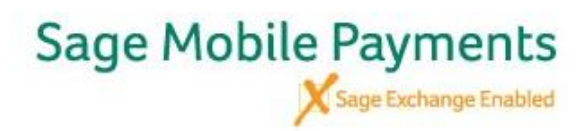

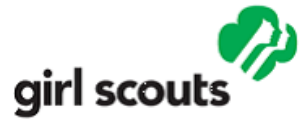

### ACCOUNT SIGN IN

Need help with this page? Click here

### Sign In To Your Account

To access your account, enter your e-mail address and password below.

| Enter<br>Email |          |
|----------------|----------|
| Password       |          |
| Forgot your p  | assword? |

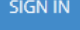

Create a new profile here for ordering swipers now and in the future.

\*For the Merchant ID # you will enter the 16 account number you received that begins with "3948"

\*For Company Name you will enter your troop name as entered on the application.

| Create | A New | Account |
|--------|-------|---------|
|--------|-------|---------|

Sign up for an account today and benefit from our site's features.

| Membership ID*          | SageGirlScouts |
|-------------------------|----------------|
| Membership<br>Password* | GirlScouts1    |
| Merchant ID*            |                |
| Company Name*           |                |
| First Name*             |                |
| Last Name*              |                |
| Email Address*          |                |
| Password*               |                |
| Confirm Password*       |                |

Passwords must be at least 8 characters long, contain one number and no character may be repeated twice consecutively.

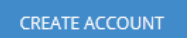

If you are having problems setting up your account or signing in to the store, please call the Supply Desk for technical support at 877-622-6202. Thank you.

Once logged in, select the option for the "Roam Data G5X" card reader.

The cost of this reader is \$20 + shipping and handling charges and 6.75% sales tax.